## 磨库在线交易企业认证流程

登陆磨库后,需要做企业认证,这是在线交易的前提

1.选择用户中心——个人中心

| 买磨料、做出口,上磨库网 <b>!收藏本</b> | 收藏单   客服中 |      |             |          |      |      |                                                                                                    |                           |
|--------------------------|-----------|------|-------------|----------|------|------|----------------------------------------------------------------------------------------------------|---------------------------|
| ● 磨库                     | 首页        | 现货信息 | 采购信息        | 磨系列      | 综合板块 | 电子杂志 | 采购清单                                                                                                    | SGS: 公人中心<br>家都通知<br>我的磨圈 |
|                          |           |      |             |          |      |      |                                                                                                    | 退出登录                      |
| 磨料现货分类                   |           | 立即   | 搜索          | 2        | 发布现货 |      | 发布采购                                                                                                    | 磨展在线                      |
| 百叶轮 百页片                  | ī 👘       |      |             |          |      |      |                                                                                                    |                           |
| 超硬磨具                     | >         | 立即搜  | 索您想要了解的库存   | 信息,如:白刚玉 |      | 搜索   | (Fatter                                                                                                    |                           |
| SG磨料 白刚玉                 | z.        |      |             |          |      |      |                                                                                                    | 磨展在线 触达全球                 |
| 板状刚玉                     | >         |      |             |          |      |      | and the second second second second second second second second second second second second second second second | WELCOME                   |
| 除尘设备 触摸查 设备:             | 间—        |      | Reported to |          |      |      |                                                                                                    | 随时随地参加展会                  |

2.点击企业认证

3.输入公司名称并上传认证资料:营业执照扫描件

| <b>愛</b> 磨库         | 首页 现货信息                                     | 采购信息 磨裂                                            | 《列 综合板块         | 电子杂志  | 采购清单 | SGS | 唯一指定<br>- 品控机构 |  |  |  |  |  |  |  |
|---------------------|---------------------------------------------|----------------------------------------------------|-----------------|-------|------|-----|----------------|--|--|--|--|--|--|--|
| 首页 > 个人中心 > 企业认识    | Ē                                           |                                                    |                 |       |      |     |                |  |  |  |  |  |  |  |
| 订单管理                |                                             |                                                    |                 |       |      |     |                |  |  |  |  |  |  |  |
| 企业认证                |                                             | 磨库网用户入驻规则                                          |                 |       |      |     |                |  |  |  |  |  |  |  |
| 成为会员                | 认证视为您E                                      | 认证视为您已同意本磨库网用户入驻规则和《磨库网服务协议》、《磨库网信息发布规则》、《磨库网隐私声明》 |                 |       |      |     |                |  |  |  |  |  |  |  |
| 我的收藏                |                                             | 大企业以近                                              |                 |       |      |     |                |  |  |  |  |  |  |  |
| 已发布信息               | 南庄网田白                                       |                                                    |                 |       |      |     |                |  |  |  |  |  |  |  |
|                     |                                             |                                                    |                 |       |      |     |                |  |  |  |  |  |  |  |
| 首页 > 个人中心 > 企业认证(平台 | 台渠道)                                        |                                                    |                 |       |      |     |                |  |  |  |  |  |  |  |
| 个人中心                |                                             |                                                    |                 |       |      |     |                |  |  |  |  |  |  |  |
| 企业认证                | 大方打 た方打 常約个人信息双作为平台以证等级使用 进入线的企业站 进入线的企业站后台 |                                                    |                 |       |      |     |                |  |  |  |  |  |  |  |
| 成为会员                |                                             |                                                    |                 |       |      |     |                |  |  |  |  |  |  |  |
| 我的收藏                |                                             |                                                    |                 |       |      |     |                |  |  |  |  |  |  |  |
| 供求信息管理              | 一 企业认证 (平台渠                                 | 道)                                                 |                 |       |      |     |                |  |  |  |  |  |  |  |
| 收货地址                |                                             | 认证失败-失败原                                           | 因: ,请修改资料后重新提交资 | 8料认证! |      |     |                |  |  |  |  |  |  |  |
| 发票管理                | 企业全称 河南斯托克                                  | 初期磨科技有限公司                                          |                 |       |      |     |                |  |  |  |  |  |  |  |
| 我的订阅                | 30時:加麗公司<br>认证资料<br>以上认证资料                  | 意的营业执眼复印件,并标注盖章日期。<br>当日内有效,标注日期过期无效               | 查看示例            |       |      |     |                |  |  |  |  |  |  |  |
| 我的报价                |                                             | 8                                                  |                 |       |      |     |                |  |  |  |  |  |  |  |
| 收到的报价               | 92.9                                        | 2执照 副                                              |                 | /     |      |     |                |  |  |  |  |  |  |  |
| 我是讲师                | 1994<br>1998                                |                                                    |                 |       |      |     |                |  |  |  |  |  |  |  |
| 修改密码                |                                             |                                                    |                 | /     |      |     |                |  |  |  |  |  |  |  |
| 子用户管理               | (注: 从证资料必须拍实物或                              | (实物扫描,不可截屏或拍摄电脑屏幕 <del>)</del>                     | 科非实物资料!)        |       |      |     |                |  |  |  |  |  |  |  |
| 我的投诉                | IT Verifie                                  | (                                                  | 重新提交认证          | )     |      |     |                |  |  |  |  |  |  |  |

4.最后一步点击提交等待平台审核,一般5分钟内审核完毕

认证成功可以在消息中心中查看,如果认证失败,点击用户中心——个人中心— 一企业认证重新认证。

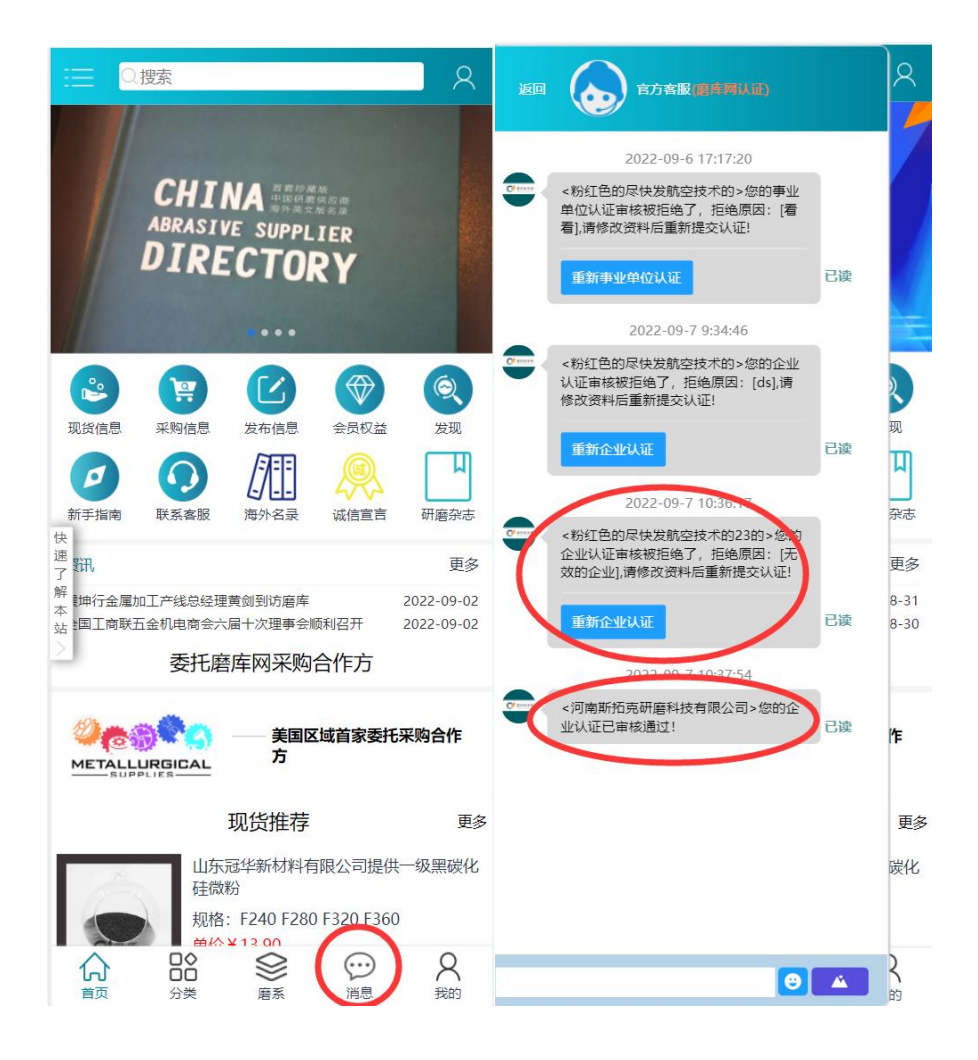